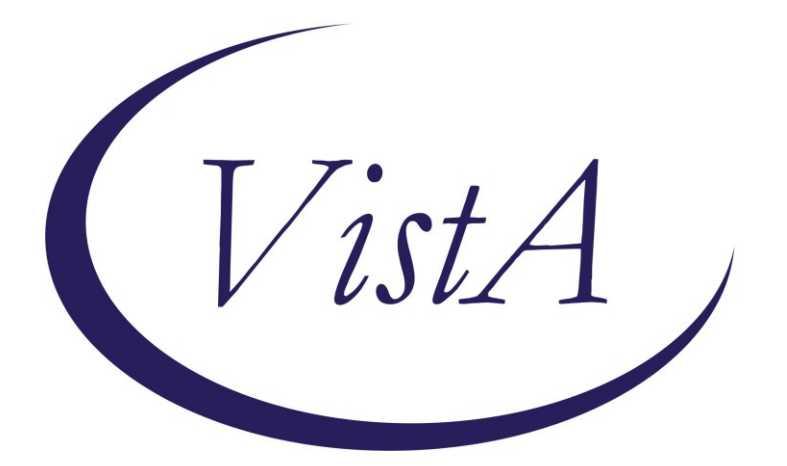

Update \_2\_0\_289

# **Clinical Reminders**

# VA-CARE COORDINATION & INTEGRATED CASE MANAGEMENT (CC&ICM) COMPLEXITY ASSESSMENT TOOL Install Guide

May 2023

Product Development Office of Information Technology Department of Veterans Affairs

| Table of Contents |   |
|-------------------|---|
| INTRODUCTION      | 1 |
| INSTALL DETAILS   |   |
| INSTALL EXAMPLE   |   |
| POST INSTALLATION | 7 |

# Introduction

The CC&ICM Complexity Assessment tool helps determine the appropriate level of care coordination by reviewing aspects of Maslow's Hierarchy of Needs to assess a Veteran's most prominent need(s). The level of care coordination varies and is impacted by multiple dimensions of health. All domains of health are assessed to determine the appropriate level of care coordination, to include Self-Management, Mental Health/Behavioral Health, Social, and Medical/Physical. The Complexity Assessment tool identifies a Veteran at one of the three levels of care coordination; while the case manager typically delivers complex care coordination. Basic care coordination is delivered by all team members, including administrative staff. The CC&ICM framework currently offers one complexity assessment tool to use in facility implementation. A facility must utilize the 20-question tool, to assess the four different domains of health in determining the appropriate level of care coordination.

#### Who is(are) the representative user(s):

Any staff who want the Care Coordination Review Team (CCRT) to review their Veteran to decide of who would be the most appropriate to serve as the Lead Coordinator will complete the 20 Question Complexity Assessment. This could include any of the following: providers (i.e. physicians, nurse practitioners and physician assistants), mental health specialists, pharmacists, ethics committee members, Physical Medicine & Rehabilitation Services, specialty services, Geriatric & Extended/Non-Institutional Care, Whole Health, Patient Aligned Care Team etc.

Staff from any of the following programs could also complete the 20 Question Complexity Assessment:

- M2VA Program
- Homeless Program
- Mental Health Intensive Case Management (MHICM)/RANGE Program
- Suicide Prevention Program
- Caregiver Support Program
- Home Telehealth
- PACT Social Work
- PACT Nursing
- Specialty Care Nursing
- Mental Health Nursing
- Mental Health Social Work
- Residential Treatment/DOM Case Management
- Inpatient Care Coordination
- Acute Care Social Worker
- Whole Health Program
- Community Care
- Medicine Service
- Ambulatory Care Service

• Mental Health Service

#### The CCICM20 mental health instrument will be distributed as a host file.

UPDATE\_2\_0\_289 contains 1 Reminder Exchange entry: UPDATE\_2\_0\_289 VA-CC&ICM COMPLEXITY ASSESSMENT

The exchange file contains the following components:

#### TIU TEMPLATE FIELD

EDIT 45(REQUIRED) EDIT 20+ REQ WORD 2 LINES INDENT 2 REQ

#### **HEALTH FACTORS**

VA-CARE COORDINATION AND INTEGRATED CASE MANAGEMENT [C] VA-CC&ICM COMPLEXITY ASSMT NOTE DONE VA-REMINDER UPDATES [C] VA-UPDATE\_2\_0\_289

REMINDER SPONSOR NATIONAL OFFICE OF NURSING

**REMINDER TERM** VA-REMINDER UPDATE\_2\_0\_289

#### **REMINDER DIALOG**

VA-CC&ICM COMPLEXITY ASSESSMENT TOOL

### **Pre Installation**

1. Coordinate with nursing to identify local consult order to the Care Coordination Review Team.

## **Install Details**

The CCICM20 mental health instrument will be distributed as a host file. The address for the instrument is: **CCICM20.JSON** 

This update is being distributed as a web host file. The address for the host file is: https://REDACTED/UPDATE\_2\_0\_289.PRD

The file will be installed using Reminder Exchange, programmer access is not required.

Installation:

=================

This update can be loaded with users on the system. Installation will take less than 10 minutes.

### **Install Example**

First, load the new mental health instrument using the Instrument Exchange Menu (YTQ INSTRUMENT EXCHANGE) in VistA. The secondary menu of YTQ INSTRUMENT EXCHANGE is required to install this update. THIS IS NOT REMINDER EXCHANGE.

To Load the exchange file, use LH Load Host File. The URL is /REDACTED/CCICM20.JSON

| Inst                                           | rument Exchange File Entries  |               |       |                                  |
|------------------------------------------------|-------------------------------|---------------|-------|----------------------------------|
|                                                | Entry                         | Source        |       | Created                          |
| 1                                              | VFQ20-READY-FOR-REMINDER      |               |       |                                  |
| 2                                              | YS*5.01*121 NEW INSTRUMENTS   |               |       |                                  |
| 3                                              | YS*5.01*121 UPDATES           |               |       |                                  |
| 4                                              | YS*5.01*123 INSTRUMENT UPDATE |               |       |                                  |
| 5                                              | YS*5.01*134 T10C4             |               |       |                                  |
| 6                                              | YS*5.01*136                   |               |       |                                  |
| 7                                              | YS*5.01*137                   |               |       |                                  |
| 8                                              | YS*5.01*139                   |               |       |                                  |
| 9                                              | YS*5.01*139                   |               |       |                                  |
| 10                                             | YS*5.01*141 AUDC UPDATE       |               |       |                                  |
| +                                              | Enter ?? for more actions     |               |       |                                  |
| CE                                             | (Create New Entry) CH (Crea   | te Host File) | DR    | Trial Install <dry run=""></dry> |
| RB                                             | (Rebuild Entry) LH Load       | Host File     | IE    | Install Exchange Entry           |
| DL                                             | Delete Entry LU Load          | from URL      | BR    | Browse Specification             |
| Select Action: Next Screen// 1h Load Host File |                               |               |       |                                  |
| Ente                                           | er file name: /               | /CCICM20      | ).JS( | DN                               |

You will see this prompt:

This will load: CCICM20-B3 created on: 01/20/2023@11:43:55 source REDACTED Description ---(no description) Do you want to continue? Yes// **YES** 

Search and locate an entry titled **CCICM20 FOR REMINDER** in instrument exchange.

| Ins                                                    | trument Exchange File         | Entries               |    |                                  |
|--------------------------------------------------------|-------------------------------|-----------------------|----|----------------------------------|
|                                                        | Entry                         | Source                |    | Created                          |
| 1                                                      | CCICM20-B3                    |                       |    | 01/20/2023@11:43:55              |
| 2                                                      | CR - PASS - 1 - B8            |                       |    | 01/04/2023@13:34:30              |
| 3                                                      | CR-PASS-2-B4                  |                       |    | 11/17/2022@23:12:33              |
| 4                                                      | VFQ20-READY-FOR-REM           | INDER                 |    | 07/29/2022@14:26:44              |
| 5                                                      | YS*5.01*121 NEW INS           | TRUMENTS              |    | 12/12/2017@19:04:38              |
| 6                                                      | YS*5.01*121 UPDATES           |                       |    | 12/12/2017@19:06:09              |
| 7                                                      | YS*5.01*123 INSTRUME          | ENT UPDATE            |    | 07/16/2018@19:08:26              |
| 8                                                      | YS*5.01*134 T10C4             |                       |    | 07/30/2018@01:22:34              |
| 9                                                      | YS*5.01*136                   |                       |    | 10/15/2018@18:54:50              |
| 10                                                     | YS*5.01*137                   |                       |    | 11/13/2018@19:10                 |
| +                                                      | Enter ?? for mo               | ore actions           |    |                                  |
| CE                                                     | (Create New Entry)            | CH (Create Host File) | DR | Trial Install <dry run=""></dry> |
| RB                                                     | (Rebuild Entry)               | LH Load Host File     | IΕ | Install Exchange Entry           |
| DL                                                     | Delete Entry                  | LU Load from URL      | BR | Browse Specification             |
| Select Action: Next Screen// IE Install Exchange Entry |                               |                       |    |                                  |
| Ent                                                    | er a number (1-4 <u>8): 1</u> |                       |    |                                  |
| Use                                                    | verbose mode? No// N          |                       |    |                                  |

At the <u>Select Action</u> prompt, type <u>IE</u> for Install all Components and hit enter. Enter the number that corresponds with your entry titled **CCICM20-B3** (*in this example it is entry 1 it will vary by site*) that is dated 1/20/2023. At the Use verbose mode prompt enter: **N** 

You should see the following:

| Installing CCICM20-B3<br>Gathering installed instruments<br>Installing<br>CCICM20 |
|-----------------------------------------------------------------------------------|
|                                                                                   |
|                                                                                   |
|                                                                                   |
| 393 records added.<br>0 records updated.<br>0 records deleted.<br>0 errors.       |

Now the reminder exchange file can be installed. Go to Reminder exchange in Vista.

To Load the Web Host File. Navigate to Reminder exchange in Vista

At the <u>Select Action</u>: prompt, enter <u>LWH</u> for Load Web Host File At the <u>Input the url for the .prd file</u>: prompt, type the following web address: <u>https://REDACTED/UPDATE\_2\_0\_289.PRD</u>

| CFE         | Create Exchange File Entry<br>Create Host File | LHF           | Load Host File<br>Load MailMan Message            |              |
|-------------|------------------------------------------------|---------------|---------------------------------------------------|--------------|
| CMM         | Create MailMan Message                         | LR            | List Reminder Definitions                         |              |
| IFE         | Install Exchange File Entry                    | RI            | Load web Host File<br>Reminder Definition Inquiry | r 4          |
| IH<br>Selea | Installation History                           | RP<br>bad Web | Repack<br>Host File                               |              |
| Input       | t the URL for the .prd file: http              | ps://         | UPDATE                                            | _2_0_289.PRD |

You should see a message at the top of your screen that the file successfully loaded.

| +Item  | Entry                             | Source   | e Date Packed               |    |
|--------|-----------------------------------|----------|-----------------------------|----|
| 385    | UPDATE_2_0_289 VA-CC&ICM          | <u> </u> |                             |    |
|        | COMPLEXITY ASSESSMENT             |          |                             |    |
| 386    | UPDATE_2_0_29 VA-HOMELESSNESS     |          |                             |    |
|        | FOOD INSECURITY                   |          |                             |    |
| 387    | UPDATE_2_0_290                    |          |                             |    |
|        | VA-TELECRITICAL CARE NOTE         |          |                             |    |
| 388    | UPDATE_2_0_294 VA-GEC             |          |                             |    |
|        | PERSONAL CARE SERVICES REVIEW     |          |                             |    |
| 389    | UPDATE_2_0_295 VA-DIAGNOSTIC      |          |                             |    |
|        | IMAGING ORDER REVIEW              |          |                             |    |
| +      | + Next Screen - Prev Scree        | n ??     | More Actions >>             | >> |
| CFE C  | reate Exchange File Entry         | LHF      | Load Host File              |    |
| CHF C  | reate Host File                   | LMM      | Load MailMan Message        |    |
| CMM C  | reate MailMan Message             | LR       | List Reminder Definitions   |    |
| DFE D  | elete Exchange File Entry         | LWH      | Load Web Host File          |    |
| IFE I  | nstall Exchange File Entry        | RI       | Reminder Definition Inquiry |    |
| IH I   | nstallation History               | RP       | Repack                      |    |
| Select | Action: Next Screen// IFE Inst    | tall E   | xchange File Entry          |    |
| Enter  | a list or range of numbers (1-629 | 9): 38   | 5                           |    |

Search and locate an entry titled **UPDATE\_2\_0\_289 VA- CC&ICM COMPLEXITY** ASSESSMENT in reminder exchange.

At the **<u>Select Action</u>** prompt, enter **<u>IFE</u>** for Install Exchange File Entry

Enter the number that corresponds with your entry UPDATE\_2\_0\_289 VA-CC&ICM COMPLEXITY ASSESSMENT (*In this example it is entry 385. It will vary by site*). The date of the exchange file should be 5/24/2023.

| Description:<br>The following Clinical Reminder items were selected for packing:<br>REMINDER DIALOG<br>VA-CC&ICM COMPLEXITY ASSESSMENT TOOL |     |
|----------------------------------------------------------------------------------------------------|-----|
| REMINDER TERM<br>VA-REMINDER UPDATE_2_0_289                                                                                                 |     |
| Keywords:                                                                                                    |     |
| Components:                                                                                                    |     |
| + Enter ?? for more actions                                                                                                    | >>> |
| IA Install all Components IS Install Selected Component<br>Select Action: Next Screen// IA Install all Components                           |     |

At the <u>Select Action</u> prompt, type <u>IA</u> for Install all Components and hit enter. Select Action: Next Screen// <u>IA</u> Install all Components

You will see several prompts, for all **new entries you will choose I to Install** For components that already exists but the packed component is different, choose O to Overwrite.

You will be promped to install the reminder dialog component VA-CC&ICM COMPLEXITY ASSESSMENT TOOL). You will choose to install all even though some components may have an X to indicate that they exist.

| Item  | Seq. Dialog Findings                              | Туре         | Exists |
|-------|---------------------------------------------------|--------------|--------|
| 1     | VA-CC&ICM COMPLEXITY ASSESSMENT TOOL              | dialog       |        |
|       |                                                   |              |        |
| 2     | 10 VA-GP CC&ICM COMPLEXITY ASSESSMENT TOOL MASTER | group        |        |
|       | GROUP V1                                          |              |        |
|       | Finding: *NONE*                                   |              |        |
| 3     | 10.10 VA-BLANK LINE DIALOG & NOTE                 | element      | Х      |
|       | Finding: *NONE*                                   |              |        |
| 4     | 10.20 VA-CC&ICM PURPOSE AND INTENT                | element      |        |
|       | Finding: VA-CC&ICM COMPLEXITY ASSMT NOTE DONE (H  | EALTH        | X      |
|       | FACTOR)                                           |              |        |
| 5     | 10.30 VA-BLANK LINE DIALOG & NOTE                 | element      | Х      |
|       | Finding: *NONE*                                   |              |        |
| 6     | 10.40 VA-GP CC&ICM SELF-MANAGEMENT                | group        |        |
|       | Finding: *NONE*                                   |              |        |
| 7     | 10.40.10 VA-GP CC&ICM ABILITY TO COMMUNICATE      | group        |        |
| +     | + Next Screen - Prev Screen ?? More Actions       |              |        |
| DD    | Dialog Details DT Dialog Text IS Ins              | tall Selecte | d      |
| DF    | Dialog Findings DU Dialog Usage QU Qui            | t            |        |
| DS    | Dialog Summary IA Install All                     |              |        |
| Selec | t Action: Next Screen// IA Install All            |              |        |

At the **Select Action** prompt, type **IA** to install the dialog: **VA-CC&ICM COMPLEXITY** ASSESSMENT TOOL).

Select Action: Next Screen// IA

Install reminder dialog and all components with no further changes: Y// Yes

| Iten  | ) Seq. Dialog Findings                            | Туре          | Exists |  |  |
|-------|---------------------------------------------------|---------------|--------|--|--|
| 1     | VA-CC&ICM COMPLEXITY ASSESSMENT TOOL              | dialog        | Х      |  |  |
|       |                                                   |               |        |  |  |
| 2     | 10 VA-GP CC&ICM COMPLEXITY ASSESSMENT TOOL MASTER | group         | Х      |  |  |
|       | GROUP V1                                          |               |        |  |  |
|       | Finding: *NONE*                                   |               |        |  |  |
| 3     | 10.10 VA-BLANK LINE DIALOG & NOTE                 | element       | Х      |  |  |
|       | Finding: *NONE*                                   |               |        |  |  |
| 4     | 10.20 VA-CC&ICM PURPOSE AND INTENT                | element       | Х      |  |  |
|       | Finding: VA-CC&ICM COMPLEXITY ASSMT NOTE DONE (   | HEALTH        | Х      |  |  |
|       | FACTOR)                                           |               |        |  |  |
| 5     | 10.30 VA-BLANK LINE DIALOG & NOTE                 | element       | Х      |  |  |
|       | Finding: *NONE*                                   |               |        |  |  |
| 6     | 10.40 VA-GP CC&ICM SELF-MANAGEMENT                | group         | Х      |  |  |
| _     | Finding: *NONE*                                   |               |        |  |  |
| 7     | 10.40.10 VA-GP CC&ICM ABILITY TO COMMUNICATE      | group         | X      |  |  |
| +     | + Next Screen - Prev Screen ?? More Actions       |               |        |  |  |
| DD    | Dialog Details DT Dialog Text IS In               | stall Selecte | d      |  |  |
| DF    | Dialog Findings DU Dialog Usage QU Qu             | it            |        |  |  |
| DS    | Dialog Summary IA Install All                     |               |        |  |  |
| Selec | Select Action: Next Screen// Q Quit               |               |        |  |  |

After completing this dialog install, you will type **Q**.

```
Description:
The following Clinical Reminder items were selected for packing:
REMINDER DIALOG
 VA-CC&ICM COMPLEXITY ASSESSMENT TOOL
REMINDER TERM
  VA-REMINDER UPDATE 2_0 289
Keywords:
Components:
          + Next Screen - Prev Screen ?? More Actions
                                                                            >>>
IA
     Install all Components
                                        IS
                                            Install Selected Component
Select Action: Next Screen// Q
                                Q
```

You will then be returned to this screen. At the Select Action prompt, type Q.

Install complete.

### **Post Installation**

1. Insert local Care Coordination Review Team consult order and edit text fields in the VAL-CC&ICM COMPLEXITY OPTIONAL ORDER element. If no local consult exists, this element can be disabled.

```
NAME: VAL-CC&ICM COMPLEXITY OPTIONAL ORDER
DISABLE:
CLASS: LOCAL//
SPONSOR:
REVIEW DATE:
RESOLUTION TYPE:
```

ORDERABLE ITEM: FINDING ITEM: Enter "Q." then name of local Care Coordination Review Team consult order dialog Additional findings: none Select ADDITIONAL FINDING: DIALOG/PROGRESS NOTE TEXT: (Add local text e.g. "Select here to launch consult to Care Coordination Review Team upon completion of this template")

Edit? NO// YES

==[ WRAP ]==[INSERT ]======< DIALOG/PROGRESS NOTE TE[Press <PF1>H for (Add local text e.g. "Select here to launch consult to Care Coordination Review Team upon completion of this template")

ALTERNATE PROGRESS NOTE TEXT: (Add local text e.g. "Consult submitted to Care Coordination Review Team")

Edit? NO// YES

==[ WRAP ]==[INSERT ]====< ALTERNATE PROGRESS NOTE T[Press <PF1>H for
(Add local text e.g. "Consult submitted to Care Coordination Review Team")

2. Make the Dialog template available to be attached to a Personal or Shared template or to be able to attach the dialog to a progress note title.

Select Reminder Managers Menu <TEST ACCOUNT> Option: **CP** CPRS Reminder Configuration

| CA   | Add/Edit Reminder Categories              |
|------|-------------------------------------------|
| CL   | CPRS Lookup Categories                    |
| CS   | CPRS Cover Sheet Reminder List            |
| MH   | Mental Health Dialogs Active              |
| PN   | Progress Note Headers                     |
| RA   | Reminder GUI Resolution Active            |
| TIU  | TIU Template Reminder Dialog Parameter    |
| DEVL | Evaluate Coversheet List on Dialog Finish |
| DL   | Default Outside Location                  |
| PT   | Position Reminder Text at Cursor          |
| LINK | Link Reminder Dialog to Template          |
| TEST | CPRS Coversheet Time Test                 |
| NP   | New Reminder Parameters                   |
| GEC  | GEC Status Check Active                   |
| WH   | WH Print Now Active                       |

Select CPRS Reminder Configuration <TEST ACCOUNT> Option: **TIU** TIU Template Reminder Dialog Parameter

Reminder Dialogs allowed as Templates may be set for the following:

| 1 | User     | USR | [choose from NEW PERSON]      |
|---|----------|-----|-------------------------------|
| 3 | Service  | SRV | [choose from SERVICE/SECTION] |
| 4 | Division | DIV | [SALT LAKE CITY]              |
| 5 | System   | SYS | [NATREM.FO-SLC.MED.VA.GOV]    |

Enter selection: **5** Choose the appropriate number for your site. Your site may do this by System or other levels. The example below uses SYSTEM level.

Setting Reminder Dialogs allowed as Templates for System: NATREM.FO-SLC.MED.VA.GOV Select Display Sequence: **?** 

388 VA-COVID-19 TELEPHONE FOLLOW-UP389 VA-SRA-CONSULT RESPONSE (D)

When you type a question mark above, you will see the list of #'s (with dialogs) that are already taken. Choose a number **NOT** on this list. For this example, 390 is not present so I will use 390.

Select Display Sequence: **390** Are you adding 390 as a new Display Sequence? Yes// **YES** 

Display Sequence: 390// <Enter> Clinical Reminder Dialog: VA-CC&ICM COMPLEXITY ASSESSMENT TOOL reminder dialog ...OK? Yes// <Enter>

#### 3. Setup of Note Title (optional).

The note title to create to associate with this template is: **CARE COORDINATION** COMPLEXITY ASSESSMENT TOOL

VHA Enterprise Standard Title: NURSING NOTE

You can add this to the appropriate document class.

**Note:** Comprehensive information on Creating new Document Classes and Titles can be found beginning on page 54 of the TIU/ASU Implementation Guide at the following link: <u>http://www.va.gov/vdl/documents/Clinical/CPRS-</u> <u>Text Integration Utility (TIU)/tiuim.pdf</u>

#### 4. Associate the reminder dialog with the note title in CPRS

In CPRS, open the Template Editor, expand Document Titles, select the appropriate folder (if applicable), then click New Template (top right-hand corner).

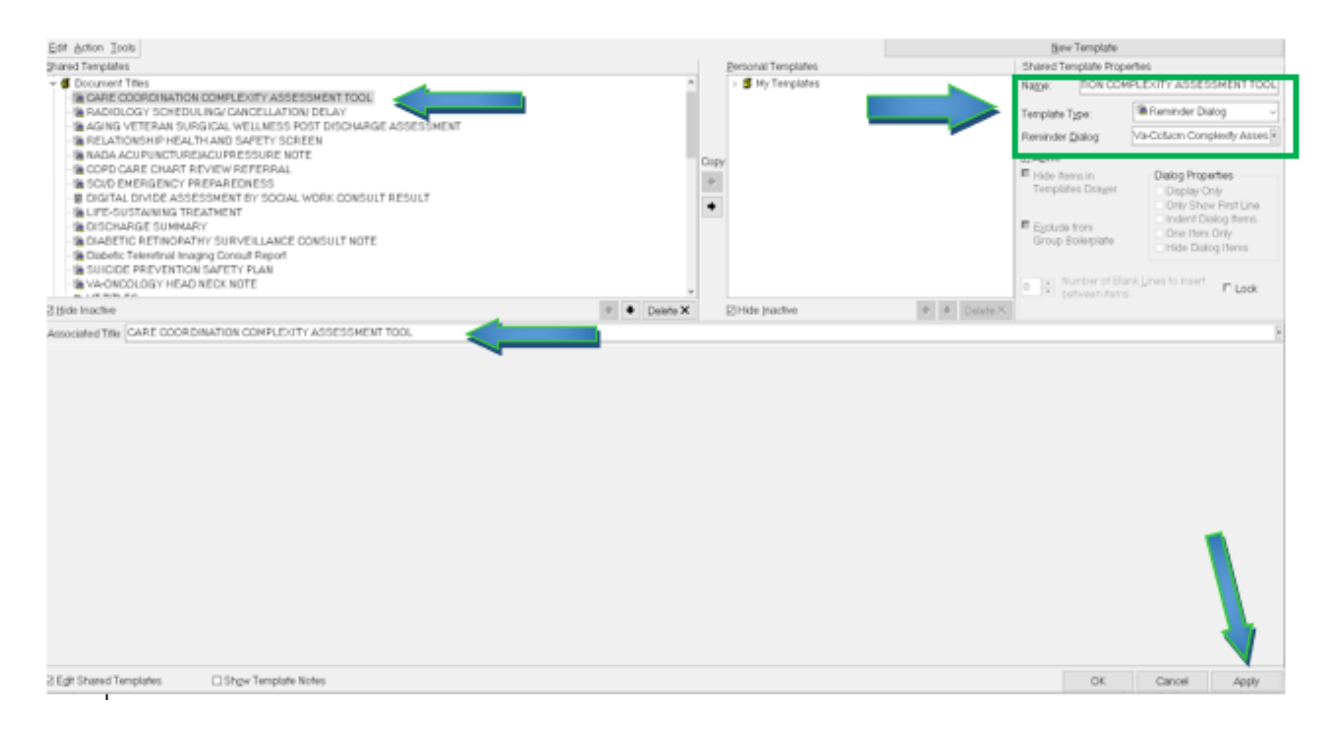

Type in the following information:

 Name:
 CARE COORDINATION COMPLEXITY ASSESSMENT TOOL

 Template Type:
 Reminder Dialog

 Reminder Dialog:
 VA-CC&ICM COMPLEXITY ASSESSMENT TOOL

Next, type in the Associated Title name — then click Apply.